# Aanleveren Camjo's OPEN Rotterdam

Lever 3 verschillende versies aan. Het is dus handig als je in je sequence gebruik maakt van verschillende lagen zodat je vormgeving makkelijk aan en uit kunt zetten voor je export.

### Let op!

Hou rekening in je edit dat links bovenin op tv en social het logo van OPEN Rotterdam komt.

### De versies:

Zet in de bestandsnaam de naam van het item èn de versie, dus TV, Social of Blanco.

- TV: alleen naambalken
- SOCIAL: incl.logo en eindbumper (gebruik SOCIAL timeline hiervoor)
- BLANCO: geen vormgeving

Lever naast de 3 video's ook het volgende materiaal aan in dezelfde map.

- 3-6 stills die het onderwerp goed toelichten. Zet in de bestandsnaam de naam van het item en een nummer. Zorg voor Hi-res beelden.
- productiesheet volledig ingevuld.

### **BEFORE** you start

- unpack zip
- sla het op een makkelijk vindbare locatie
- installeer de lettertypen
- open project en relink alle bestanden die zijn te vinden in Copied\_CAMJO\_NOV\_21 als je de prompt krijgt om te relinken klik op locate om het geselecteerd bestand te vinden. search knop lijkt verdwenen komt hopelijk weer terug. Bovenin zie je de oude locatie dit pad kan je volgen vink hierbij ook even display exact matches aan. Eenmaal gevonden klik je select en dan wordt res ook gelinkt, is dit niet het geval herhaal het proces tot alles gelinkt is

| ik M | edia |             |         |                                        | ×      |
|------|------|-------------|---------|----------------------------------------|--------|
| 4    |      |             |         |                                        |        |
|      |      |             |         |                                        |        |
|      |      |             |         |                                        |        |
|      |      |             |         |                                        |        |
|      |      |             |         |                                        |        |
|      |      |             |         |                                        |        |
|      |      |             |         |                                        |        |
|      |      |             |         |                                        |        |
|      |      |             |         |                                        |        |
|      |      |             |         |                                        |        |
|      |      |             |         |                                        |        |
|      |      |             |         |                                        |        |
|      |      |             |         |                                        |        |
|      |      |             |         |                                        |        |
|      |      |             |         |                                        |        |
| _    |      |             |         | Align Timecode                         |        |
|      |      | Media Start |         | Relink others automatically 🛛 👽 Preser |        |
|      |      |             | Clip ID |                                        |        |
|      |      |             |         |                                        | Locate |

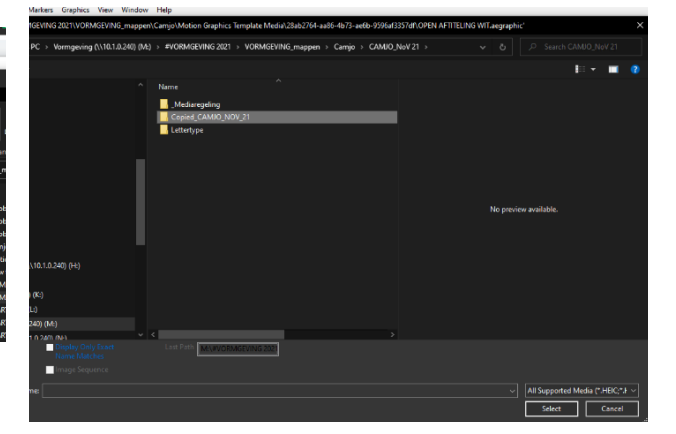

- als alles werkt opslaan en sluiten
- importeer het project in het het project van jouw item

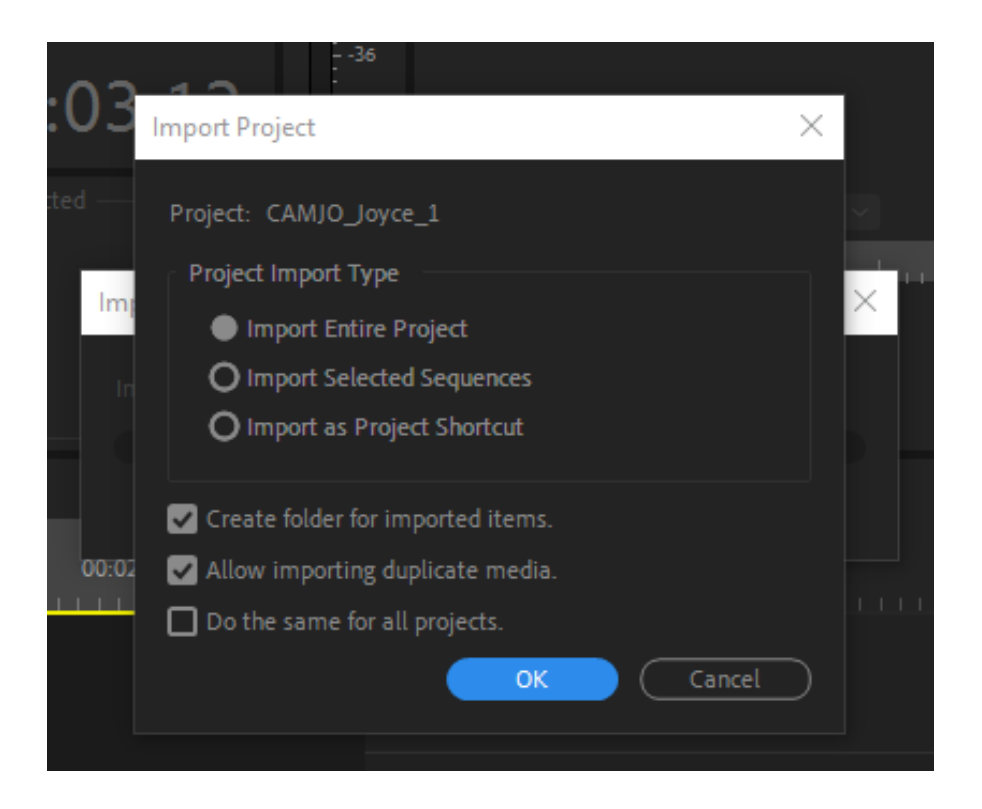

kom je er niet uit! Google it! Lukt het dan nog niet bel James of Marc

## De Edit

Zorg dat je essential graphics panel in je workspace staat om problemen met je edit te voorkomen.

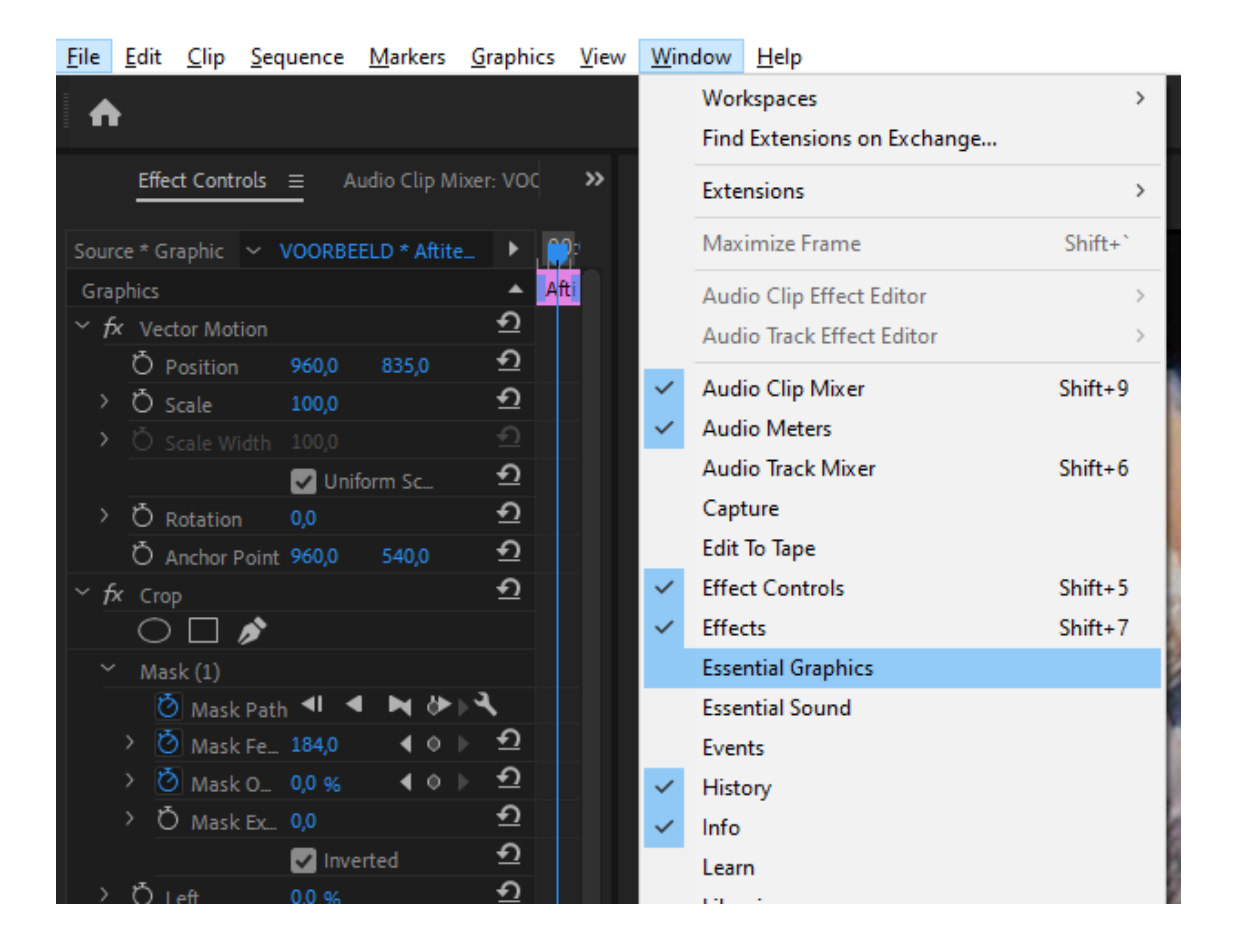

### NB!

working assets afblijven heb je niks te zoeken.

### **MAP Naambalk**

Hier zitten de naambalken met 1 en 2 lines in. Standaard gebruik je de 2lines. Naam en functie.

Tekst is aan te passen in de essential graphics panel. Gebruik 1 line als de geïnterviewde geen aanduiding nodig heeft.

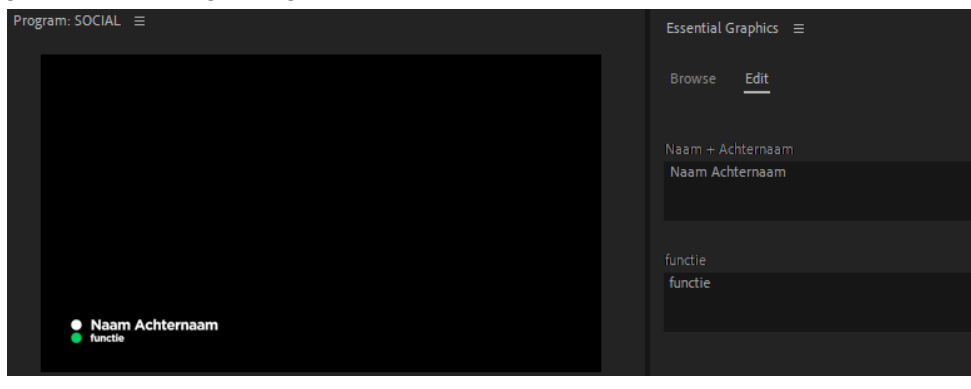

### SOCIAL SEQUENCE

Gebruik voor je social export de meegeleverde social sequence. In deze export zit het logo van OPEN Rotterdam en de eindbumper.

### EXTRA

Hier vindt je extra vormgeving voor de gene die dat nodig hebben. maak je een extern programma dan is die vormgeving in de map mediaregeling te vinden.

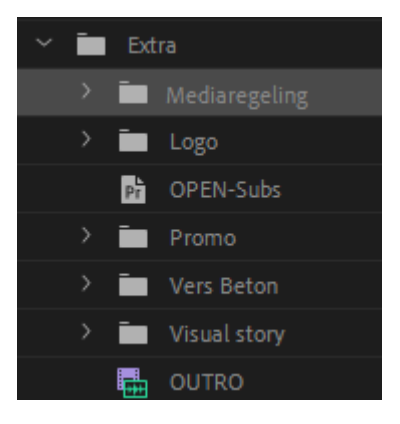